# SII ()

Seiko Instruments Inc.

# SMART LABEL PRINTER

# ADMINISTRATION NOTES

7.1

# DOCUMENTATION

SLP 100/410 SLP 200/420 SLP 240/430 SLP 440/450 SLP 620/650/650SE

© 2012 Seiko Instruments Inc.

# Table of Contents

| Table of Contents                                 | 2 |
|---------------------------------------------------|---|
| About this Document                               | 3 |
| Fine Print                                        | 3 |
| Default Paths                                     | 4 |
| PrivateDocuments                                  | 4 |
| PrivateData                                       | 4 |
| PublicDocuments                                   | 4 |
| PublicData                                        | 4 |
| ProgramFiles                                      | 4 |
| Notes                                             | 4 |
| Specifying Alternate Paths                        | 6 |
| Program Configuration Settings                    | 6 |
| External Label Processing                         | 7 |
| Remote Desktop Connection                         | 8 |
| Smart Label Run-time Diagnostic Logging           | 9 |
| Turn driver debugging on                          | 9 |
| Turn driver debugging off                         | 9 |
| System Printer Driver Run-time Diagnostic Logging | 0 |
| Turn driver debugging on                          | 0 |
| Turn driver debugging off                         | 0 |
| System Printer Driver Polling On or Off           | 1 |
| Turn driver polling on                            | 1 |
| Turn driver polling off                           | 1 |
| Changing Printer's Serial Baud Rate Settings      | 2 |
| Launching SmartLabel in another language14        | 4 |
| Silent Installation14                             | 4 |
| 2D Barcodes:                                      | 5 |
|                                                   |   |

#### About this Document

This document is intended for system administrators and advanced users to customize the Smart Label Printer to their environment.

## <u>Fine Print</u>

This SII software is supplied to you by Seiko Instruments Inc. ("SII") in consideration of your agreement to the following terms, and your use, installation, modification or redistribution of this SII software constitutes acceptance of these terms. If you do not agree with these terms, please do not use, install, modify or redistribute this SII software.

In consideration of your agreement to abide by the following terms, and subject to these terms, SII grants you a personal, non-exclusive license, under SII's copyrights in this original SII software (the "SII Software"), to use, reproduce, modify and redistribute the SII Software, with or without modifications, in source and/or binary forms; provided that if you redistribute the SII Software in its entirety and without modifications, you must retain this notice and the following text and disclaimers in all such redistributions of the SII Software. Neither the name, trademarks, service marks or logos of SII may be used to endorse or promote products derived from the SII Software without specific prior written permission from SII. Except as expressly stated in this notice, no other rights or licenses, express or implied, are granted by SII herein, including but not limited to any patent rights that may be infringed by your derivative works or by other works in which the SII Software may be incorporated.

The SII Software is provided by SII on an "AS IS" basis. SII MAKES NO WARRANTIES, EXPRESS OR IMPLIED, INCLUDING WITHOUT LIMITATION THE IMPLIED WARRANTIES OF NON-INFRINGEMENT, MERCHANTABILITY AND FITNESS FOR A PARTICULAR PURPOSE, REGARDING THE SII SOFTWARE OR ITS USE AND OPERATION ALONE OR IN COMBINATION WITH YOUR PRODUCTS.

IN NO EVENT SHALL SII BE LIABLE FOR ANY SPECIAL, INDIRECT, INCIDENTAL OR CONSEQUENTIAL DAMAGES (INCLUDING, BUT NOT LIMITED TO, PROCUREMENT OF SUBSTITUTE GOODS OR SERVICES; LOSS OF USE, DATA, OR PROFITS; OR BUSINESS INTERRUPTION) ARISING IN ANY WAY OUT OF THE USE, REPRODUCTION, MODIFICATION AND/OR DISTRIBUTION OF THE SII SOFTWARE, HOWEVER CAUSED AND WHETHER UNDER THEORY OF CONTRACT, TORT (INCLUDING NEGLIGENCE), STRICT LIABILITY OR OTHERWISE, EVEN IF SII HAS BEEN ADVISED OF THE POSSIBILITY OF SUCH DAMAGE.

# **Default Paths**

After a normal installation, the Smart Label application program uses the following paths to locate and save files:

#### PrivateDocuments

#### Windows special folder ID: CSIDL PERSONAL

Typical path: C:\Documents and Settings\UserName\My Documents\

Files:

| Smart Label Printer\LABELS.SLLLabel Library (Optional – created by end user) |  |
|------------------------------------------------------------------------------|--|
|------------------------------------------------------------------------------|--|

#### PrivateData

#### Windows special folder ID: CSIDL APPDATA

Typical path: C:\Documents and Settings\UserName\Application Data\

Files:

| Smart Label Printer\SlpConfig.xml | Printer and global program settings (primary location) |
|-----------------------------------|--------------------------------------------------------|
| Smart label Printer\SEIKOSLP.INI  | Configuration settings – created by program            |
| Smart Label Printer\SEIKOSLP.SLP  | Program default settings – created by program          |
| Smart Label Printer\SLPAdmin.xml  | Optional – created by Administrator (see below)        |

#### **PublicDocuments**

#### Windows special folder ID: CSIDL COMMON DOCUMENTS

Typical path: C:\Documents and Settings\All Users\Documents\

Files:

#### PublicData

#### Windows special folder ID: CSIDL\_COMMON\_APPDATA

**Typical path:** C:\Documents and Settings\All Users\Application Data\

Files:

| Smart Label Printer\SlpConfig.xml | Printer and global program settings (secondary location) |
|-----------------------------------|----------------------------------------------------------|
| Smart Label Printer\SlpLabels.xml | Label type data                                          |
| Smart Label Printer\*.log         | Various log files – created by program                   |

#### ProgramFiles

Windows special folder ID: CSIDL\_PROGRAM\_FILES

Typical path: C:\Program Files\Seiko Instruments Inc\Smart Label Printer <version>\

Files:

| Default Labels.sll | Factory default Label Library (data base) |
|--------------------|-------------------------------------------|
|                    |                                           |

#### Notes

1) Files are installed by the Setup program, except as noted (i.e., "created by ...").

2) If the user does not specify a label library, the application software will look for a file with the default name (LABELS.SLL) in the PrivateDocuments folder. If not found, the software will then look in the PublicDocuments folder.

3) If the path to the label library is changed, the Smart Label program may still look for the file in the original location. This is because the path of the current label library is saved in the SlpConfig.xml file. You may also need to change the path specified in that file.

#### **Specifying Alternate Paths**

Some installations may require that files are stored at a specific location (e.g., a different drive, file server, etc.). This may be accomplished by specifying the installation-specific paths in a special file named SLPAdmin.xml.

During startup, the application looks for this file at PrivateData\Smart Label Printer\SLPAdmin.xml. If the file is not found there, it will then look at PublicData\Smart Label Printer\SLPAdmin.xml. If the file is not found in either place, the default paths described above are used.

SLPAdmin.xml is a Unicode file, which can be created using the Windows NotePad utility (be sure to use "Save As", instead of "Save", and set "Encoding" to Unicode). The file has the following format:

```
<?xml version="1.0"?>
<SLP_Admin version="1.0">
<Paths>
<PrivateDocuments>C:\Documents and Settings\UserName\My Documents</PrivateDocuments>
<PublicDocuments>C:\Documents and Settings\All Users\Documents</PublicDocuments>
<PublicData>C:\Documents and Settings\All Users\Application Data</PublicData>
<PrivateData>C:\Documents and Settings\UserName\Application Data</PrivateData>
</Paths>
</SLP Admin>
```

Note that any, or all, of the four paths may be specified in this file. A path specified in this file will override the corresponding default path. Likewise, any path(s) not defined in this file will assume the default setting (as described in "Default Paths", above). Furthermore, an administrator may place this file in both PrivateData and PublicData folders, so some paths can be specified for individual users, and others paths specified for all users.

#### **Program Configuration Settings**

Printer and SmartCapture settings for the Smart Label program (SmartLabel.exe) are stored in a file name SLPConfig.xml. By default, this file is located in PublicData\Smart Label Printer folder (e.g., C:\Documents and Settings\All Users\Application Data\Smart Label Printer\SLPConfig.xml).

Some installations may desire to have these settings saved on a per-user basis. This can be accomplished by copying the SLPConfig.xml file from the PublicData folder to the desired PrivateData folder (e.g., PrivateData \Smart Label Printer\SLPConfig.xml).

Note that the Smart Label program looks for this file in the PrivateData folder and, if not found there, in the PublicData folder. Therefore, any users that do not have a private SLPConfig.xml file will use the "global" settings in the PublicData folder.

## **External Label Processing**

The Smart Label program is capable of executing a user-defined program each time a label is printed. This allows some additional processing to be performed for each printed label (e.g., add to a database, create a form letter, etc.). This feature is implemented by adding a "RunOnPrint" section to the SLPAdmin.xml file:

```
<?xml version="1.0"?>
<SLP_Admin version="1.0">
<RunOnPrint>
<Enable>1</Enable>
<InfoFilePath>C:\Temp</InfoFilePath>
<ExecuteProgram>C:\Windows\Notepad.exe</ExecuteProgram>
<Wait>0</Wait>
</RunOnPrint>
</SLP_Admin>
```

There are four settings for Run-On-Print, defined are follows:

| Setting        | Description                                    |  |  |
|----------------|------------------------------------------------|--|--|
| Enable         | Set to 1 to enable, or 0 to disable, the Run-  |  |  |
|                | On-Print feature.                              |  |  |
| InfoFilePath   | Path to where the Label Information file will  |  |  |
|                | be stored. The file name is in the format,     |  |  |
|                | "Label_2322022955_0001.xml" and the last       |  |  |
|                | four digits (e.g., "0001") are incremented for |  |  |
|                | each label.                                    |  |  |
| ExecuteProgram | Path to the user program to execute. The       |  |  |
|                | program will be executed with a command        |  |  |
|                | line that includes the path of the Label       |  |  |
|                | Information file. For example,                 |  |  |
|                | C:\Windows\Notepad.exe                         |  |  |
|                | Label_2322022955_0001.xml                      |  |  |
| Wait           | Set to 0 to allow the Smart Label program to   |  |  |
|                | continue while the user program executes.      |  |  |
|                | Set to 1 to have the Smart Label program       |  |  |
|                | wait until the user program terminates before  |  |  |
|                | continuing, effectively preventing multiple    |  |  |
|                | instances of the user program.                 |  |  |

When executed, the user program will be passed one parameter, which is the name of the Label Information file. The file should be deleted after the contents are read, to prevent the accumulation of obsolete files.

The user program should read the Label Information file, delete the file, process the information, and exit as fast as possible. If another label is printed while the user program is still executing, a second instance of the program will be started. This could cause problems.

Ideally, the user program should be written so that it detects when a second instance is started, and handles the situation gracefully. Alternatively, the Smart Label program can wait for the user program to terminate, by setting Wait to 1. Note that using the wait feature will reduce printer throughput to the extent determined by the execution time of the user program.

#### **Remote Desktop Connection**

If users create a printer connection in a Citrix, shared VNC, or similar environment, the printer name may be decorated each time a user creates a new session. The decoration is usually a suffix following the printer name. To delimit the actual printer name from the decoration, SLP will look for a "#" character between the real name and the suffix. If the SLP software is unable to connect to a printer in such an environment, try appending a "#" character to the printer name, so it appears between the printer name and the suffix (e.g., "Smart Label Printer 450# (from P51\_MUSTANG) in session 3"). Administrators should give all label printers unique names on their network so the SLP software can find the default printer correctly.

#### Smart Label Run-time Diagnostic Logging

The Smart Label software is capable of generating a verbose run-time log file, which may be helpful in diagnosing certain problems. Diagnostic logging is turned off, by default. In Smart Label is now installed with a special program to turn debug logging on and off.

#### Turn driver debugging on

- 1. Run SLPTechSupport.exe double click it inside the same folder as Smart Label.
- 2. Follow the instructions on-screen to turn on debug logging.

#### Turn driver debugging off

- 1. Run SLPTechSupport.exe double click it inside the same folder as Smart Label.
- 2. Follow the instructions on-screen to turn off debug logging.

After enabling debug logging, run the application and re-create/observe the behavior in question. When you're done, re-run SLPTechSupport.exe. Follow the instructions on-screen to transmit this data directly to Seiko support staff.

## System Printer Driver Run-time Diagnostic Logging

Driver debug logging should only be used to capture the state of the driver when a failure is expected. The log file will grow even when the printer is idle, and there is no limit to the size. This will also have a slight impact on system performance.

You must have administrator privileges to perform the following commands. (On Vista, you will need to right-click on the Command Prompt icon, and select "Run as administrator" when opening the prompt to restart the spooler. You will also need to run the .reg files as administrator, which means you either should run regedit as admin and import the .reg file, or run the .reg files from an elevated command prompt.)

The .reg files may be found at C:\Program Files\Seiko Instruments Inc\Smart Label Printer <current version>\Admin\.

#### Turn driver debugging on

Run SLPDriverDebugOn.reg - either double click, or on Vista, type the name of the file (with path if necessary) in an elevated command prompt.

Agree to the prompts about changing the registry.

Open a command prompt (or use the current elevated prompt if Vista).

Execute the following 2 lines in the command prompt: net stop spooler net start spooler

The debug file will be written to C:\slp<version\_number>.log.

#### Turn driver debugging off

Run SLPDriverDebugOff.reg - either double click, or on Vista, type the name of the file (with path if necessary) in an elevated command prompt.

Agree to the prompts about changing the registry.

Open a command prompt (or use the current elevated prompt if Vista).

Execute the following 2 lines in the command prompt: net stop spooler net start spooler

#### System Printer Driver Polling On or Off

Idiosyncrasies found in some installations of Windows may preclude these systems from printing via the System Printer Driver after waking from Hibernate. Turning off the System Printer Driver's ability to poll for printer status solves this issue. (Printer status can be found in the printer's queue.) The reg files below will enable or disable polling in the System Printer Driver.

The .reg files may be found at C:\Program Files\Seiko Instruments Inc\Smart Label Printer <current version>\Admin\.

#### Turn driver polling on

Run SLPDriverIdlePollingOn.reg- either double click, or on Vista, type the name of the file (with path if necessary) in an elevated command prompt.

Agree to the prompts about changing the registry.

Open a command prompt (or use the current elevated prompt if Vista).

Execute the following 2 lines in the command prompt: net stop spooler net start spooler

#### Turn driver polling off

Run SLPDriverIdlePollingOff.reg- either double click, or on Vista, type the name of the file (with path if necessary) in an elevated command prompt.

Agree to the prompts about changing the registry.

Open a command prompt (or use the current elevated prompt if Vista).

Execute the following 2 lines in the command prompt: net stop spooler net start spooler

### **Changing Printer's Serial Baud Rate Settings**

Some embedded systems have serial ports with slow baud rates. And sometimes these baud rates are incompatible with the default baud rates of the Smart Label Printers. The 440 and 450 printers have an EEPROM that can store the default baud rate that the printer should use when it powers up. Within the standard application install is a program called "SlpSelect.exe". Executing SlpSelect.exe as described below will present a private interface for changing the baud rate of attached printers.

- 1. Attach an SLP 440, 450, or 650SE to the serial port of your computer. (**The USB cable should not be attached.**) If your printer did not come with a serial cable please contact support. You may qualify for a free serial cable from Seiko Instruments Inc.
- 2. Power on the printer.
- 3. Execute SlpSelect.exe /default [port] [baudrate]
  - a. port is one of COM1, COM2, COM3 or COM4
  - b. baudrate is 9600, 19200, 38400, 57600, 115200 For example:
    - > SlpSelect.exe /default COM1 9600
- 4. Follow the instructions on-screen.

| Set Printer Default                                                                                                    |                                                                                 | ×             |  |
|----------------------------------------------------------------------------------------------------|---------------------------------------------------------------------------------|---------------|--|
| COM Port<br>COM1<br>COM2<br>COM3<br>COM4                                                                                                    | Default Baud Rate<br>9600<br>19,200<br>38,400<br>57,600<br>115,200              | Test<br>Close |  |
| Instructions:<br>1) Connect the printer to a serial (COM) port.<br>2) Select the appropriate COM Port button.<br>3) Select the desired Default Baud Rate button.<br>3) Click the Set Printer Printer button. |                                                                                 |               |  |
| Testing printer<br>Found Smart Label Print<br>Current default baud ra<br>Setting printer<br>Resetting printer<br>Testing printer<br>Found Smart Label Print<br>Current default baud ra                       | ter 450 on port COM1.<br>ate is 38400.<br>ter 450 on port COM1.<br>ate is 9600. |               |  |

Factory baud rate for the SLP 440 is 115,200. Factory baud rate for early SLP 450 models is 38,400 and 115,200 for later models. To test the baud rate change with the system level printer driver, use the

following settings for serial printing (substituting baud rate) and then print a small page with Notepad.exe.

| COM1 Properties  |          |         |          | <u>?</u> × |
|------------------|----------|---------|----------|------------|
| Port Settings    |          |         |          |            |
|                  |          |         |          | _          |
| Bits per second: | 115200   |         | •        |            |
| Data bits:       | 8        |         | •        |            |
| Parity:          | None     |         | •        |            |
| Stop bits:       | 1        |         | •        |            |
| Flow control:    | Hardware |         | •        |            |
|                  |          | Restore | Defaults |            |
|                  |          | Cancel  | Арр      | ly         |

### Launching SmartLabel in another language

When the SmartLabel application launches, the language the user interface appears in is determined by the language preference of your operating system. The choice of language can be overridden.

Launch SLP with a specific language by using the **/Lang=xxx** command line switch, where **xxx** is one of the following:

(Simplified Chinese) CNY (German) DEU (US English) ENU (Spanish) ESP (French) FRA ITA (Italian) **JPN** (Japanese) NLD (Dutch) **PTB** (Brazilian Portuguese) (Russian) RUS

Note that, when using this language override switch, text provided directly from Windows will still appear in the current system language. This includes:

Text in most common dialogs (e.g., File Open) Buttons in message boxes (e.g., OK, Cancel, Yes, No, etc.) System error text in some error message boxes (e.g., "Access denied.")

Tip: Make a shortcut to the slpwin.exe and add the /LANG=xxx to the end of the target field in the shortcut properties.

#### **Silent Installation**

The SmartLabel Printer Driver can be installed with our installer silently, without a user interface. To do this, utter the following command on the command-line:

setupSlpInstaller.exe /s /v"/qn ADDLOCAL=Driver"

"Driver" may be replaced by any feature name. Feature names include:

- Application
- Driver
- All (default)

# **2D Barcodes**

Below are the details for the Advanced "Mode" and "Security" settings for 2D barcode formats supported by Smart Label.

#### <u>Maxicode</u>

Maxicode Mode Settings:

4 - Any data up to 84 data characters automatically split between primary and secondary messages.
5 - Any data up to 68 data characters automatically split between primary and secondary messages.
Enhanced error correction used.

Maxicode Security Settings: N/A

<u>PDF417</u>

PDF417 Mode Settings:

- 0 EXC Alpha
- 1 EXC Lower
- 2 EXC Mixed
- 3 EXC Punctuation.
- 4 Binary/ASCII Plus
- 5 Numeric mode

- For most applications, the Mode parameter should be set to 0.

- EXC (Extended Alphanumeric Compaction mode) - allows encoding of all printable ASCII characters into about 2 characters per codeword. Within the EXC mode there are several submodes:

- EXC Alpha starts in upper case
- EXC Lower starts in lower case
- EXC Mixed numeric and other punctuation
- EXC Punctuation punctuation & bracket characters.

- Binary/ASCII Plus mode - allows encoding of 256 international characters including the full ASCII set plus any 8-bit value in the range 0 - 255. This mode allows encoding approximately 1.2 bytes per codeword and so is considerable less efficient than EXC mode.

- Numeric mode - allows encoding of a string of digits with a density of approximately 2.95 digits per codeword. Recommended where more than 13 digits are to be encoded. Numeric mode symbols may not contain non-numeric characters.

- The maximum capacity of PDF417 symbols is approximately as follows:

- Numeric mode - maximum capacity 2700 digits\*

- Alphanumeric text maximum capacity 1800 characters\*
- Byte values maximum capacity 1100 bytes

\* Note that capital letters, punctuation, mode shifts and new lines/paragraphs reduce these value.

PDF417 Security Settings:

One of PDF417's most valuable features is its ability to allow correction of errors. This ability is provided by the inclusion of additional codewords within the symbol, so that the data codewords may be reconstructed even if some are defaced or misread.

The number of damaged codewords (Nmax) which may be recovered depends on the security level (which in turn determines the number of additional characters included in the symbol).

### <u>Datamatrix</u>

Datamatrix Mode Settings:

- 0 Square
- 1 Rectangular

DataMatrix is a two dimensional matrix symbology which is made up of square modules arranged within a finder pattern. DataMatrix symbols may be square or rectangular.

#### Datamatrix Security Settings:

DataMatrix symbols can include a user-selected amount of error-correction data.

For Square symbols the Security Level setting may be in the range 0 - 24, while for Rectangular symbols the allowed range is 0 - 6.

#### Notes:

DataMatrix symbols can encode the entire ASCII character set and uses multiple encoding modes which are, in order of efficiency:

Double digits - maximum capacity 3100 digits Alphanumeric text - maximum capacity 2300 characters\* Byte values - maximum capacity 1550 bytes

\*Note that capital letters, punctuation and new lines/paragraphs reduce this value.

dLSoft 2D barcode products support only ECC200 symbols - the older ECC140 and below are not supported. Also at this time ECI and Appended symbols are not supported.

If the first data character is FNC1 (ASCII 232) the remaining data is treated as EAN/UCC data; i.e. brackets are removed from the data. Any AIs included in the data that are NOT fixed length should be terminated with a FNC1 character. (The FNC1 character may be entered from the keyboard by holding down the <Alt> key and typing 0232 on the numeric keypad.)

The industry standard Macro sequences [)><RS>05<GS> and [)><RS>06<GS> are supported (where <RS> represents ASCII 30 and <GS> is ASCII 29).

The following character translations are made for data following the [)> start sequence:

String Converted to <ET> ASCII 4 <FS> ASCII 28 <GS> ASCII 29 <RS> ASCII 30 <US> ASCII 31